# Inserir Autorização para Doação Mensal

Esta opção do sistema permite a inserção de uma autorização para o sistema lançar na fatura do imóvel um valor de doação mensal para uma entidade beneficente previamente cadastrada no sistema. A funcionalidade pode ser acessada via **Menu de Sistema**, no caminho:**GSAN > Cadastro** > **Imóvel > Autorização para Doação Mensal > Inserir Autorização para Doação Mensal**.

Feito isso, o sistema visualiza a tela abaixo:

### Observação

Informamos que os dados exibidos nas telas a seguir são fictícios, e não retratam informações de clientes.

| Gsan -> Cad                                         | astro -> Imovel -> Autorizacao para Doacao Me | nsal -> Inserir Autorizacao para Do | acao Mensal  |
|-----------------------------------------------------|-----------------------------------------------|-------------------------------------|--------------|
| Inserir Doações de Imóvel para Entidade Beneficente |                                               |                                     |              |
| Para adicionar a doação, informe o                  | os dados abaixo:                              |                                     | <u>Ajuda</u> |
| Imóvel:*                                            | R.                                            | Ø                                   |              |
| Entidade Beneficente:*                              | •                                             |                                     |              |
| Valor da Doação Mensal:*                            |                                               |                                     |              |
| Quantidade de Parcelas:*                            |                                               |                                     |              |
|                                                     | <sup>•</sup> Campos obrigatórios              |                                     |              |
| Desfazer Cancelar                                   |                                               |                                     | Inserir      |
|                                                     |                                               |                                     |              |
|                                                     |                                               |                                     |              |
|                                                     |                                               |                                     |              |
|                                                     |                                               |                                     |              |
|                                                     |                                               |                                     |              |

Acima, preencha obrigatoriamente todos os campos (para detalhes sobre o preenchimento dos campos clique **AQUI**). Em seguida, clique em Inserir.

**Atenção**: caso não conste o cadastro prévio de nenhuma entidade beneficente, o sistema visualiza a mensagem de crítica correspondente ainda durante a escolha da funcionalidade no **Menu**.

## Tela de Sucesso

A tela de sucesso será apresentada após clicar no botão Inserir e não houver nenhuma inconsistência no conteúdo dos campos da tela.

O sistema apresenta a mensagem abaixo, quando a inclusão da autorização para doação mensal tiver sido realizada com sucesso:

#### Autorização para Doação Mensal do Imóvel (matrícula do imóvel) inserida com sucesso.

O sistema apresenta três opções após a inserção:

Escolha a opção desejada clicando em algum dos *links* existentes na tela de sucesso:

- Menu Principal: para voltar à tela principal do sistema.
- Inserir outra Autorização para Doação Mensal: para efetuar a inserção de outra autorização para doação mensal.
- Cancelar Autorização para Doação Mensal do Imóvel (matrícula do imóvel): para efetuar o cancelamento da autorização para doação mensal do imóvel recentemente incluído.

### **Preenchimento dos campos**

| Campo                     | Orientações para Preenchimento                                                                                                    |  |
|---------------------------|----------------------------------------------------------------------------------------------------|--|
| Imóvel                    | Campo obrigatório - Informe a matrícula de um imóvel existente e tecle <i>Enter</i> , ou clique no botão R, link <b>Pesquisar Imóvel</b> , que fica ao lado do campo. Neste caso será apresentada uma tela de <i>popup</i> onde será possível efetuar a pesquisa de imóveis no cadastro |  |
|                           | Após a informação da matrícula de um imóvel, ou da seleção de um imóvel na<br>tela de pesquisa, o sistema apresentará a inscrição de localização do imóvel no<br>campo correspondente.<br>Para limpar o campo, clique no botão S.                                                       |  |
| Entidade<br>Beneficente   | Campo obrigatório - Selecione, na lista apresentada, a entidade beneficente que será beneficiada.                                                                                                    |  |
| Valor da Doação           | Campo obrigatório - Informe o valor da doação em moeda corrente, que será debitado mensalmente na fatura do imóvel.                                                                                                    |  |
| Quantidade de<br>Parcelas | Campo obrigatório - Informe a quantidade de parcelas a ser incluída no faturamento mensal do consumo de água/esgoto.                                                                                                    |  |

### Funcionalidade dos Botões

| Botão    | Descrição da Funcionalidade                                                                                                    |
|----------|----------------------------------------------------------------------------------------------------|
| R        | Utilize este botão para ativar a funcionalidade de pesquisa de imóvel, quando não<br>souber a matrícula do imóvel.<br>Ao clicar no botão, o sistema apresentará uma outra tela, onde será possível realizar a<br>pesquisa, link <b>Pesquisar Imóvel</b> .                        |
| Ś        | Utilize este botão para limpar as informações existentes em um determinado campo da tela.                                                                                                    |
| Desfazer | Utilize este botão para fazer com que a tela volte ao seu estado inicial de exibição.<br>Ao clicar neste botão, o sistema limpará todos os campos informados até o momento.                                                                                                    |
| Cancelar | Utilize este botão para fazer com que o sistema encerre, sem salvar o que está sendo feito, e volte para a tela principal.                                                                                                    |
| Inserir  | Utilize este botão para solicitar ao sistema a inserção da autorização para doação<br>mensal.<br>Neste caso, é necessário que todos os campos estejam preenchidos corretamente.<br>Caso exista alguma inconsistência, o sistema emitirá a mensagem de crítica<br>correspondente. |

Clique aqui para retornar ao Menu Principal do GSAN

From: https://www.gsan.com.br/ - Base de Conhecimento de Gestão Comercial de Saneamento

Permanent link: https://www.gsan.com.br/doku.php?id=ajuda:inserir\_autorizacao\_para\_doacao\_mensal&rev=1504141869

Last update: 06/11/2017 18:17

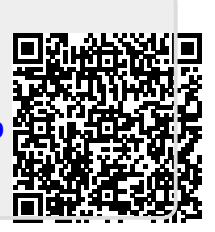